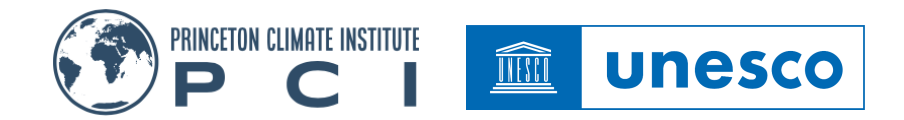

# BuPuSA Flood and Drought Monitoring and Forecasting System (BuPuSa-FDM)

# **User Guide**

Prepared by: Justin Sheffield (email: sheffield.justin@gmail.com) Version: 1.0 (August 2024)

### Introduction

This practical guide provides an overview of the main features of the pilot version of the webinterface of the Buzi-Pungwe-Save Flood and Drought Monitoring and Forecasting System (BUPUSA-FDM). The BUPUSA-FDM comprises a database of climate and hydrological information from ground observations, satellite remote sensing and models, which can be accessed via the web interface for use in near real-time monitoring and forecasting of hydrological variability in support of early warning of flood and drought hazards. The interface allows access to the data and derived flood/drought information as maps, time series and summary statistics, including alert information on current and potential future hazard conditions. This is a practical, self-guided exercise on accessing and navigating the system, including the various menus and data access/download. This guide will take about 45-60 minutes to complete.

**NOTE**: this guide is based on a pilot version of the system that is intended to showcase the potential to provide early warning of floods and droughts for the BUPUSA basin. The functionality and data have undergone initial testing, but there may be some lingering bugs and inconsistencies in the data.

### Accessing the system

- ⇒ Open your web browser (preferably Google Chrome or Firefox) with the system URL: https://hydrology.soton.ac.uk/apps/bupusa\_app
- $\Rightarrow$  The system is fully open, so there is no need to register.
- ⇒ When you first access the system, there may be a delay of a few seconds for the system to initialize, and for the interface to be rendered. If you are presented with the interface but no information (e.g. no maps) then continue to wait a few seconds more.

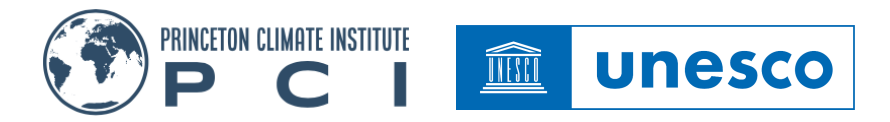

## 1. The Main Interface

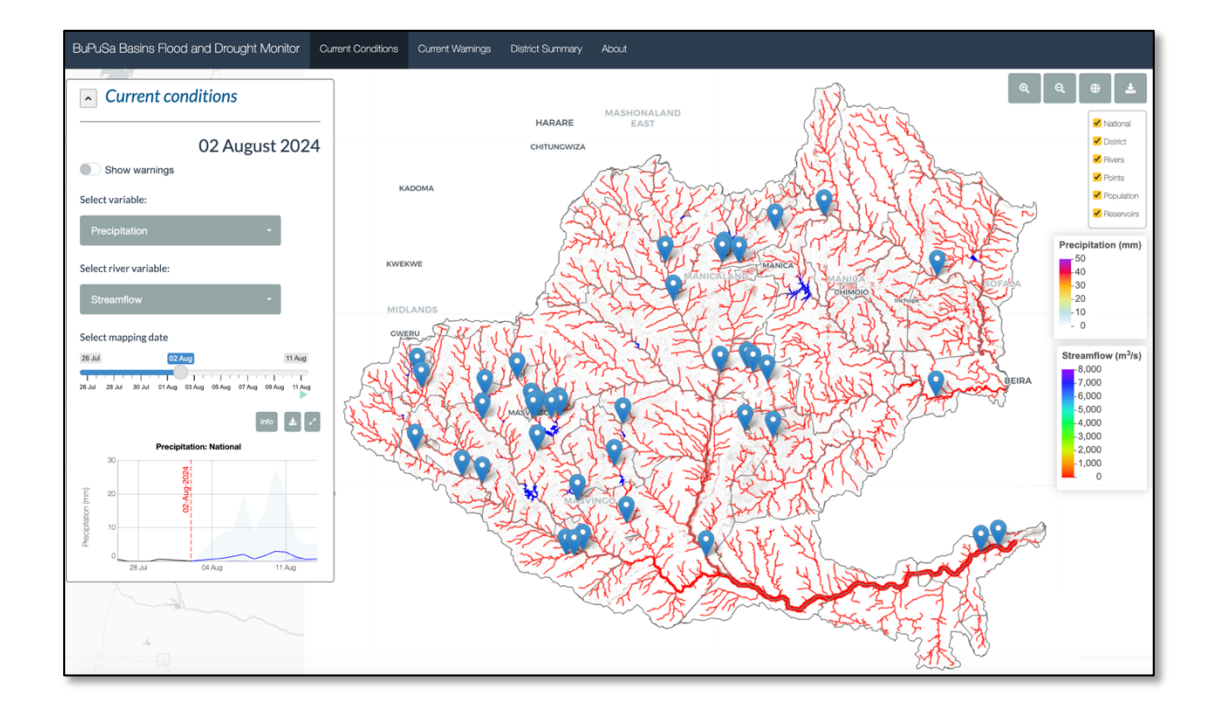

On opening the system web page, you will see the main interface which provides visualization and access to the main data and information of the BUPUSA-FDM.

The <u>top bar</u> shows the name of the system and a menu with a series of tabs. The tabs provide access to the different parts of the BUPUSA-FDM.

- <u>Current Conditions</u> This is the default tab and shows a summary of current conditions (for the past 7 days) and the latest forecast (for the next 9 days) for a range of meteorological and hydrological variables and indices.
- <u>Current Warnings</u> This tab shows specific warnings for a set of hydrometeorological hazards based on extreme wet or dry values of some of the meteorological and hydrological variables for the current day and the forecast out to 9 days.
- <u>District Summary</u> The current conditions and forecasts are also summarized in table form for the districts and river points.
- <u>About</u> This tab provides information on the latest update of the system, background information on the system, and some help information on the functionality and navigating the system.

For the remainder of this guide, you will learn how to explore the interface, starting with the main tab and then each other tab in turn.

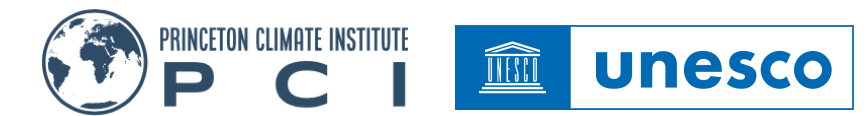

### 2. The "Current Conditions" tab

This tab allows you to view current conditions and forecasts of a set of meteorological, hydrological, flood and drought variables in an interactive way, as spatial data layers, and area/point time series. The map display provides functionality to pan and zoom in on the map layers to see regional and local detail, and select summaries of the data for different areas or points.

#### The Main Map

The main map shows current conditions for different hydrological variables and flood/drought indices. The background to the map is provided by Open Street Maps which gives the geographical context of political boundaries and landscape features such as lakes and coastlines. By default, precipitation is shown, overlain by the river network showing streamflow. Other meteorological and hydrological variables can be selected and displayed using the left menu panel (see later). A set of other overlay maps are also shown by default (see Table 1). These overlays are used to provide visual context (e.g. district boundaries, population exposed to flood) but can also be clicked to access subsets of the data (see later). Below the list of overlays are scale bar legends for the displayed maps.

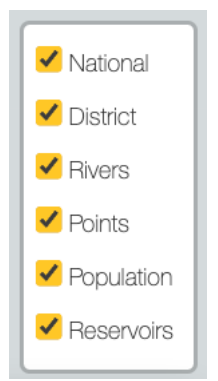

- $\Rightarrow$  Toggle different overlay maps on or off by clicking their check boxes on the list on the right.
- ⇒ Click and drag the map to move the view of the map. Once you have chosen an area of interest use the zoom buttons (+ and –) to zoom in or out.
- $\Rightarrow$  Click on the globe button to return to the original map view of the whole basin.
- ⇒ Download the maps using the download button, which will save the map layers for all variables for the selected date to your Desktop or Downloads folder in Tiff format. These Tiff files can be imported into GIS software for further display and analysis.

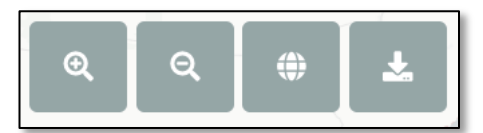

#### Table 1. The various overlay maps:

| Layer Name | Description                                                                       | Туре       |
|------------|-----------------------------------------------------------------------------------|------------|
| Basin      | BUPUSA basins                                                                     | Vector Map |
| District   | Districts of Zimbabwe and Mozambique within the BUPUSA basin                      | Vector Map |
| Rivers     | River network derived from the MERIT Hydro dataset                                | Vector Map |
| Points     | Selected river gauging points from the GRDC database                              | Points     |
| Population | Population density derived from the WorldPop datasets for Zimbabwe and Mozambique | Raster Map |
| Reservoirs | Reservoir maps derived from GRanD database                                        | Vector Map |

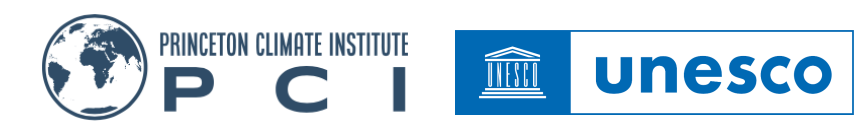

#### Menu Panel

On the left of the tab window is a menu panel where you can select different variables, change the map display date and show time series of the evolution of the displayed variable the historic and forecast periods. Currently available variables that can be shown as raster maps are precipitation,

| Current conditions                                             |  |  |  |  |  |  |
|----------------------------------------------------------------|--|--|--|--|--|--|
| 02 August 2024                                                 |  |  |  |  |  |  |
| Show warnings                                                  |  |  |  |  |  |  |
| Select variable:                                               |  |  |  |  |  |  |
| Precipitation -                                                |  |  |  |  |  |  |
| Select river variable:                                         |  |  |  |  |  |  |
| Streamflow -                                                   |  |  |  |  |  |  |
| Select mapping date                                            |  |  |  |  |  |  |
| 26 Jul 02 Aug 11 Aug                                           |  |  |  |  |  |  |
| 26 Jul 28 Jul 30 Jul 01 Aug 03 Aug 05 Aug 07 Aug 09 Aug 11 Aug |  |  |  |  |  |  |
| Info 🛓 🖍                                                       |  |  |  |  |  |  |
| Precipitation: National                                        |  |  |  |  |  |  |
| 20224<br>0                                                     |  |  |  |  |  |  |
|                                                                |  |  |  |  |  |  |
|                                                                |  |  |  |  |  |  |
|                                                                |  |  |  |  |  |  |
| 28 Jul 04 Aug 11 Aug                                           |  |  |  |  |  |  |

evaporation, runoff, soil moisture, water table depth, flood inundation, SPI, and soil moisture index. Streamflow and streamflow index are listed in a separate drop-down list as these are displayed as vector maps on top of the displayed raster map, and so can be selected separately. A table of variables and their attributes is given in Table 2.

#### Selecting Different Variables and Dates

⇒ Select a different variable from the dropdown list, e.g. "*Runoff*". This will update the map, legend and timeseries below. ⇒ Change the date of the displayed map, by clicking a different data on the selector bar, or drag the selector button to the left or right. The red highlighted date on the time series chart below will be updated.

 $\Rightarrow$  You can also select the date by clicking on the time series chart.

⇒ Run through the dates of the historic and forecast periods automatically by clicking on the "*play*" button at the bottom-right of the date selector. This will animate the maps one day at a time. Stop the animation by clicking on the "*pause*" button.

*Note*: the current selected date is displayed at the top of the menu panel. If the date is within the forecast period, then the date will be appended by "*Forecast:*". When in the forecast period, the map shown is the forecast ensemble mean.

| Variable Name           | Description                                                 | Units               |
|-------------------------|-------------------------------------------------------------|---------------------|
| Precipitation           | Daily total precipitation                                   | mm/day              |
| Evaporation             | Daily total evapotranspiration                              | mm/day              |
| Runoff                  | Daily total surface runoff and subsurface drainage          | mm/day              |
| Soil Moisture           | Daily average soil moisture                                 | mm                  |
| Water Table Depth (WTD) | Daily average water table depth                             | m                   |
| Streamflow              | Daily average streamflow                                    | m <sup>3</sup> /sec |
| Streamflow Index        | Daily average streamflow percentile                         | %                   |
| Inundation              | Daily inundation                                            | No/Yes              |
| SPI-1                   | Standardized precipitation index (1-month time scale)       | -                   |
| Soil Moisture Index     | Daily average soil moisture based on standardized anomalies | -                   |

#### Table 2. List of variables currently available in the system.

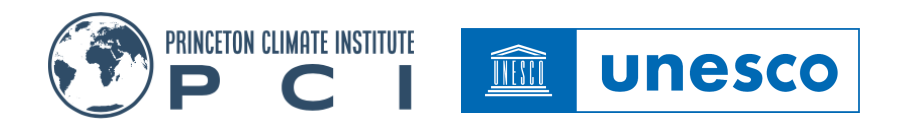

#### **Showing Warnings**

Warnings can be shown in two ways in the system. On the "*Current Conditions*" tab, warnings can be shown for variables that have extreme values associated with impacts (e.g. flood or drought conditions). Warnings are available based on high percentiles of precipitation (extreme precipitation), high (pluvial) and low (drought) values of SPI, high (flood) and low (drought) percentiles of streamflow, and high (water-logging) and low (drought) anomalies of soil moisture. The warnings are provided for the selected date. The "*Current Warnings*" tab (see later) provides more targeted warning information.

A switch button above the variable drop-down list toggles the map between showing the original variable or a categorized version indicating warnings.

- ⇒ Select "*Precipitation*" from the variable dropdown list. The map will be updated for the selected date.
- ⇒ Click on the "Show warnings" switch to display any warnings for precipitation (i.e. if any values are over the warning thresholds for the selected date). The legend will be updated to show warning categories, such as "Extreme", "Severe", etc.

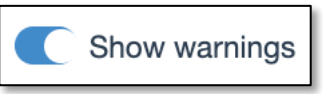

⇒ Select the "Streamflow Percentile" variable from the streamflow variable dropdown list. This will update the map and legend, with warning categories for flood or drought conditions. In the map below, there are no warnings for precipitation, but various parts of the river network are in drought (yellow/red colors) or flood conditions (blue colors).

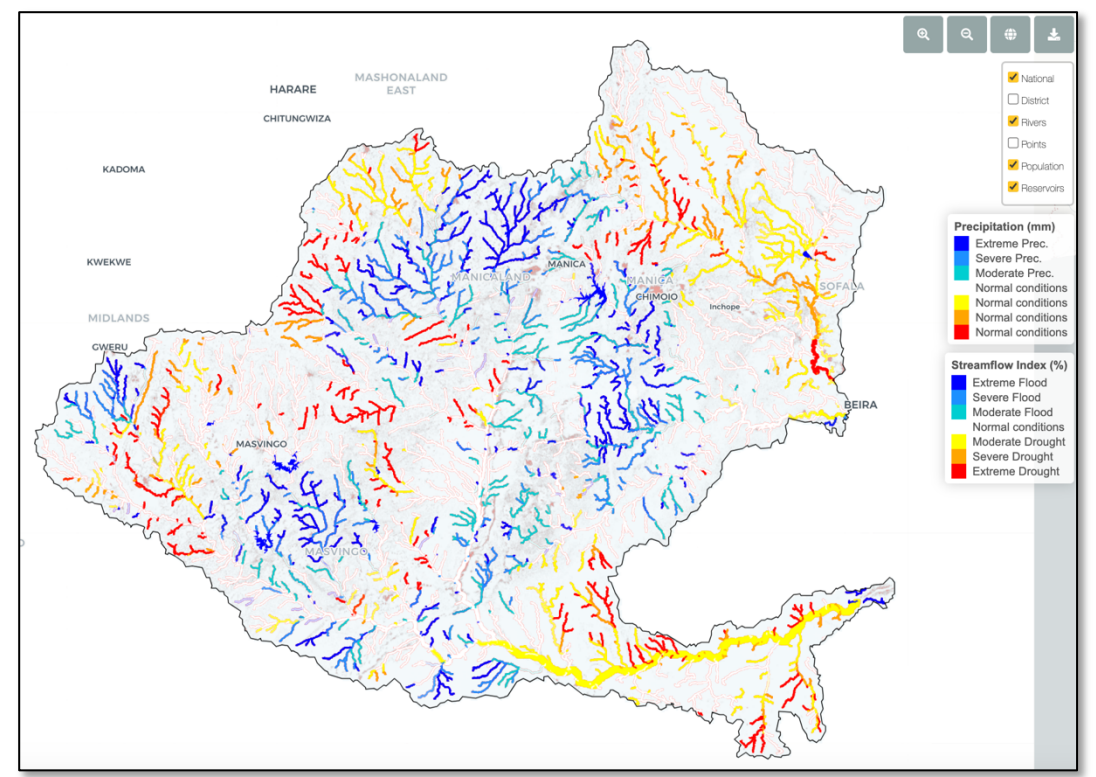

Princeton Climate Institute 197 Cedar Lane, CPA Suite Teaneck, NJ 07666, USA

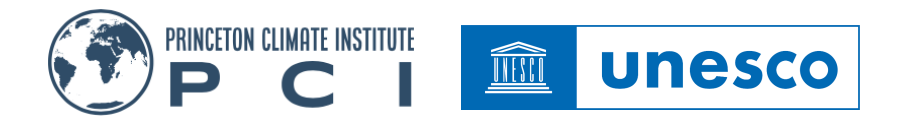

#### Showing Data as Time Series

At the bottom of the left menu panel is a time series chart. This shows the currently selected variable for a selected area or point. By default, this is the variable averaged over the whole basin. You can select other areas and points by clicking a feature on the map (e.g basin, district, river point – see Table 1). This will update the time series chart to show a time series of the selected variable averaged over the selected area feature or point.

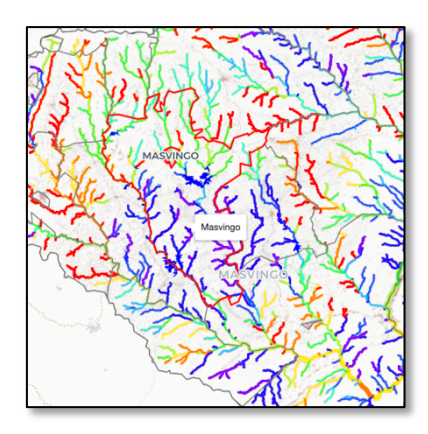

 $\Rightarrow$  Select one of the layers (e.g. "*District*"), and then hover the mouse over the vector features on the map and these will be highlighted in red.

 $\Rightarrow$  Click on one of the districts on the map, and the time series will be updated with data for the current variable averaged over the selected district. For example, the time series below shows evaporation averaged over the Masvingo district.

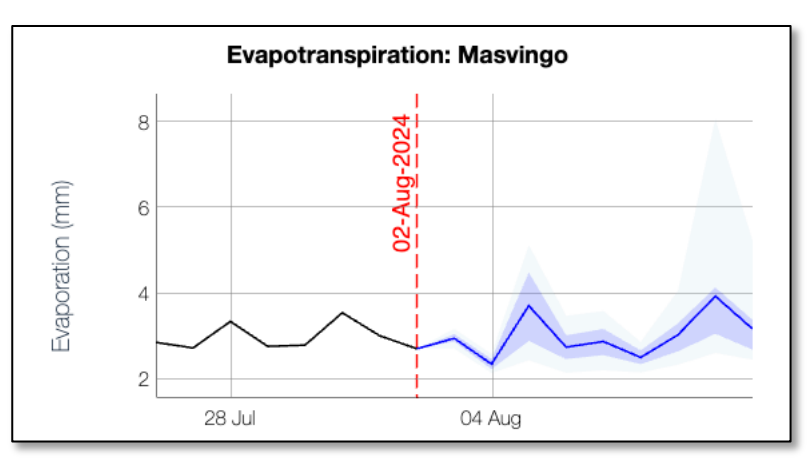

The chart shows the evolution of the currently selected variable for the past 7 days of historic data and the future 9 days of the forecast. The historic data are shown as a single estimate (black line); the forecast is shown as the ensemble mean (dark blue line), 25-75<sup>th</sup> (blue shading) and 5-95<sup>th</sup> (light blue shading) percentile ranges to represent the most likely forecast (mean) and its uncertainty (percentile ranges).

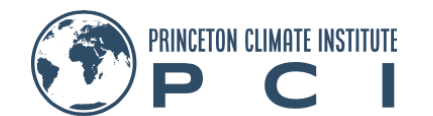

- $\Rightarrow$  Hover the mouse over the chart to show the values of the data.
- $\Rightarrow$  Click on the chart to change the display date and update the map.
- ⇒ Drag on a section the chart to zoom in on a selected part of the time series. The chart will be shaded grey as you drag to indicate the selected time period
- $\Rightarrow$  Double click on the chart to revert to showing the full time series period.

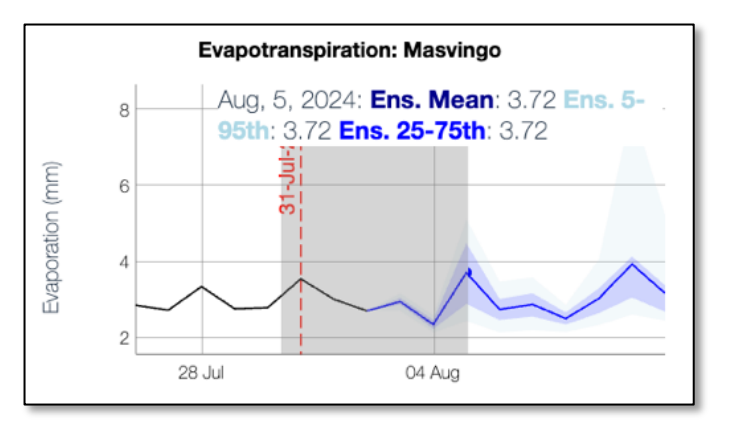

INESCO

unesco

Above the chart are three buttons:

- ⇒ Toggle the "*info*" button to show a small panel on the right of the map below the legend. This shows information on the displayed variable (this can be useful when taking a screenshot of the map for later use)
- $\Rightarrow$  Click the "*download*" button to download the currently displayed time series data as a csv file, which can be used to carry out further analysis in Excel or other software.
- ⇒ Click the "*expand*" button to expand the times series to a larger chart at the bottom of the window that allows for more detailed examination of the data. Drag and click on the chart to zoom in or update the map to see how the time series and map data relate to each other.
- ⇒ Select other variables from the menu and areas/points on the map to update the time series chart.
- $\Rightarrow$  Click the "expand" button again to revert to the small time series on the menu panel.

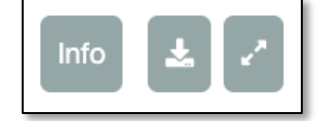

If the selected layer is "*Points*", the time series shows past and current conditions for streamflow for the selected river point. These river points are listed in the appendix (Table A1).

- $\Rightarrow$  Click the "*Points*" overlay on the top-right of the map to show the river gauging points, if they are not shown already.
- ⇒ Click on one of the points on the map to update the chart with the time series of streamflow at the point. In the example right and below, the location at Bue-Maria has been chosen. The time series chart shows the evolution of streamflow at the location.
- ⇒ Click the "*expand*" button to show the larger version of the chart. Now the climatology of streamflow at this point is also shown for context. The climatology is provided as the 5<sup>th</sup>, 33<sup>rd</sup>, 66<sup>th</sup> and 95<sup>th</sup> percentiles calculated from the long-term historic simulation, and shown as different colored shading.

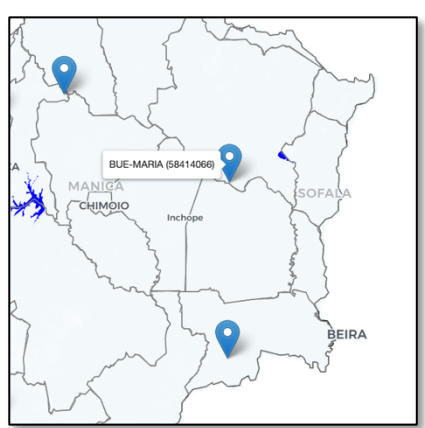

Princeton Climate Institute 197 Cedar Lane, CPA Suite Teaneck, NJ 07666, USA

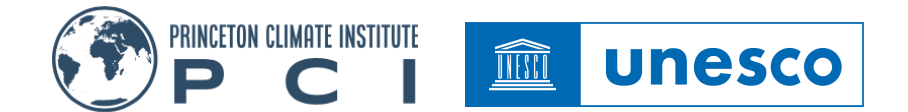

 $\Rightarrow$  Hover the mouse over the time series chart to see the values at each date. Click and drag the time series to show more detail and change the map date.

|           |      |       |           |        |           |           | s     | streamflow at BI | JE-MARIA (5841 | 4066)  |            |            |                                      |                                     |                              |                     |
|-----------|------|-------|-----------|--------|-----------|-----------|-------|------------------|----------------|--------|------------|------------|--------------------------------------|-------------------------------------|------------------------------|---------------------|
|           | 25   |       |           |        |           |           | 2024  |                  |                |        |            | - H<br>ens | list — ensmean ·<br>75th — Clim. 5th | ··· ens5th ··· en<br>— Clim. 33th · | s95th ens2<br>— Clim. 66th - | 5th<br>— Clim. 95th |
|           | 20   |       |           |        |           |           | - Br  |                  |                |        |            |            |                                      |                                     |                              |                     |
| 3/s]      | 15   |       |           |        |           |           | 02-A  |                  |                |        |            |            |                                      |                                     |                              |                     |
| mflow (m) | 10   |       |           |        |           |           |       |                  |                |        |            |            |                                      |                                     |                              |                     |
| Strear    |      |       |           |        |           |           |       |                  |                |        |            |            |                                      |                                     |                              |                     |
|           | 5    |       |           |        |           |           |       |                  |                |        |            |            |                                      |                                     |                              |                     |
|           | 26 J | u 27. | ul 28 Jul | 29 Jul | 30 Jul 31 | Jul 01 Au | g 02, | Aug 03 /         | lug 04 A       | ug 057 | Nug 06 Aug | 07 Aug     | 08 Aug 09                            | Aug 107                             | lug 11 A                     | ug                  |

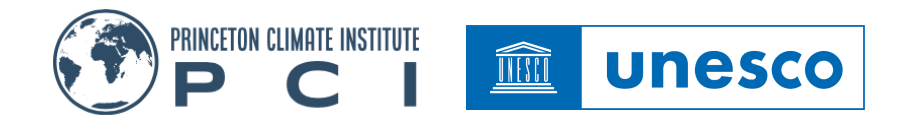

### 3. The "Current Warnings" tab

This tab provides warnings based on extreme wet or dry values of a specific set of meteorological and hydrological variables that are relevant for early warning of flood and drought hazards (see figure below). It is similar to the "*Current Conditions*" tab in terms of the layout but is solely focused on warnings shown as maps of the maximum warning category over the forecast period and as charts of the evolution of warning categories for user-selected areas or river points over the forecast period.

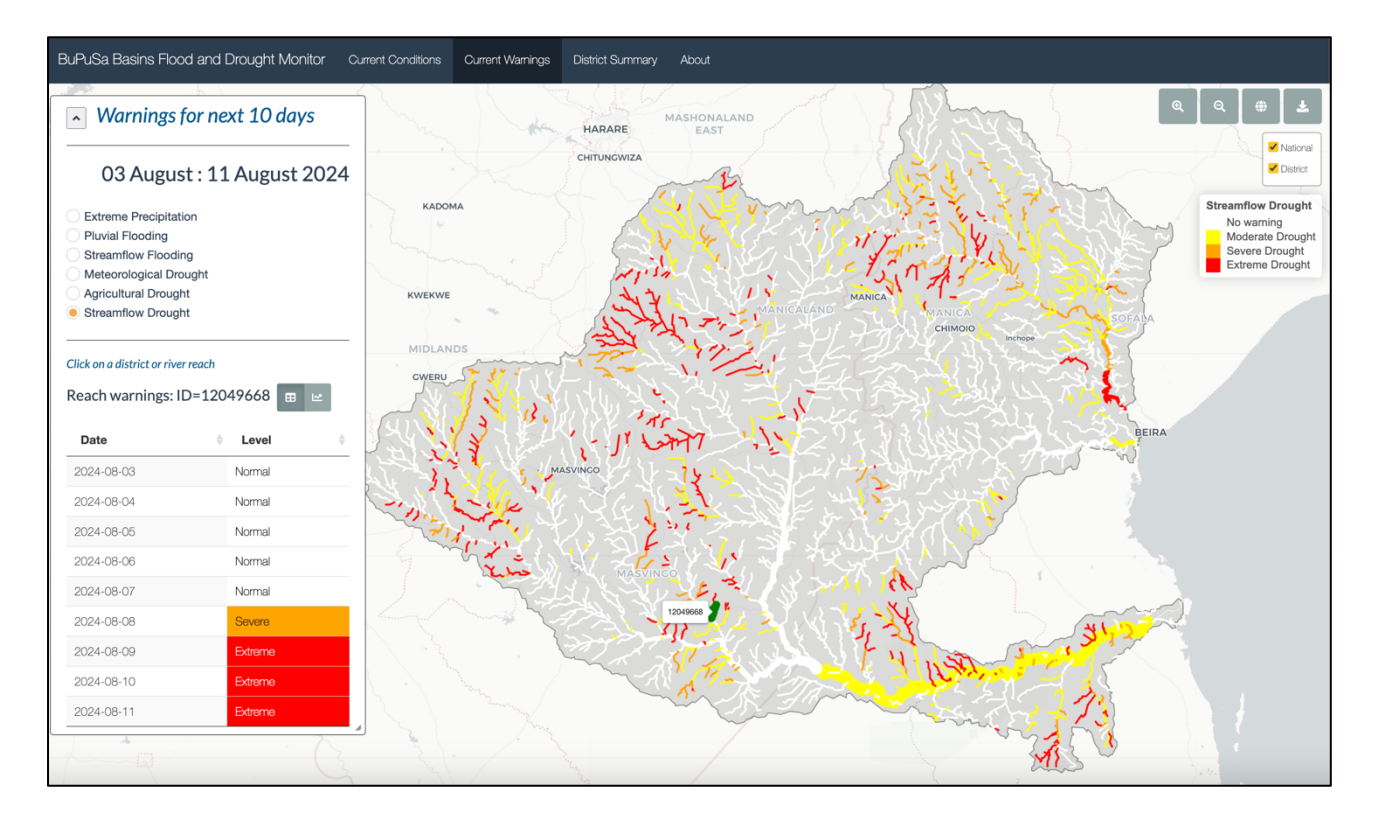

⇒ Click on one of the variables in the menu to update the map to show the current warnings for that variable. For example, clicking on "Streamflow Flooding" will show the maximum warning category for fluvial flooding over the forecast period based on the ensemble mean (most likely forecast). The legend shows the warning categories. The example on the right shows streamflow flood warnings based on percentile thresholds for "*Extreme* –

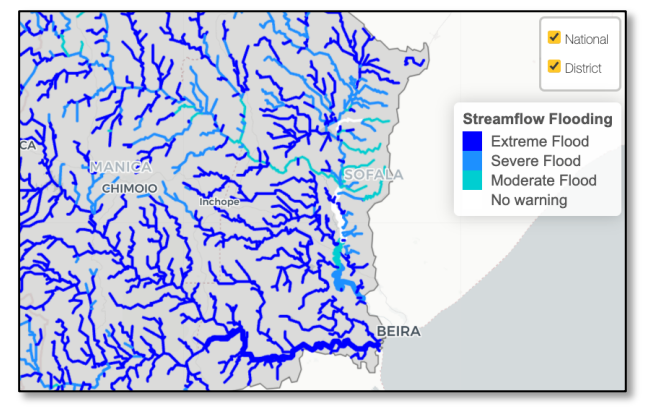

99<sup>th</sup> percentile", "Severe – 95<sup>th</sup> percentile" and "Moderate – 90<sup>th</sup> percentile" daily streamflow values.

⇒ To see the evolution of warnings over the forecast period, click on a district for raster warning maps (e.g. "*Extreme Precipitation*" or "*Agricultural Drought*"), or a river reach for

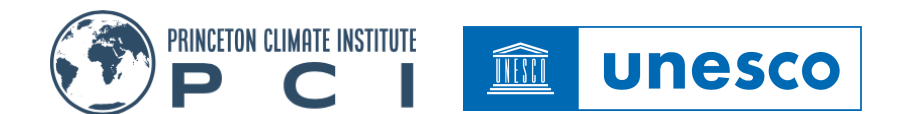

vector warning maps (i.e. "*Streamflow Flood*" or "*Streamflow Drought*"). This will update the chart at the bottom of the left panel to show the evolution of warnings.

- ⇒ The chart can be shown in two ways: 1) a table of warning categories calculated from the average of the variable over the basin, selected district or selected river reach, and converted to a warning category; or 2) a time series of the underlying variable with categorical warning thresholds shown as horizontal lines for context.
- ⇒ Click on the time series or table buttons to switch between the two views of the data. Below is an example for "*Streamflow Drought*" showing (left) the evolution of warning categories over the forecast period, and (right) the time series of streamflow with warning thresholds shown for context. In the example, streamflow descends into moderate and then severe drought over the forecast period.

| Click on a district or river reach |          | Click on a district or river reach                        |
|------------------------------------|----------|-----------------------------------------------------------|
| Reach warnings: ID=12048308        | e e      | Reach warnings: ID=12048308 🔳 🖂                           |
| Date                               | Level \$ | Streamflow Drought: 12048308                              |
| 2024-08-03                         | Normal   | 0.25                                                      |
| 2024-08-04                         | Normal   |                                                           |
| 2024-08-05                         | Normal   | 0.2                                                       |
| 2024-08-06                         | Normal   | (Se 0.15                                                  |
| 2024-08-07                         | Normal   | No state                                                  |
| 2024-08-08                         | Normal   | 0.1                                                       |
| 2024-08-09                         | Moderate | Moderate Drought                                          |
| 2024-08-10                         | Severe   | Severe Drought                                            |
| 2024-08-11                         | Severe   | 0 08 Aug 04 Aug 05 Aug 06 Aug 07 Aug 08 Aug 09 Aug 10 Aug |

#### Types of hazards and warning threshold

Warnings are provided for high and low values of the following variables (with specific details in Table 3):

- Extreme rainfall (storms) based on frequencies (e.g. 99<sup>th</sup> percentile).
- Flooding (fluvial) based on streamflow percentiles (return period).
- Flooding (inundation) based on presence of inundation.
- Drought of various types: meteorological (precipitation), agricultural (soil moisture), hydrological (streamflow). Thresholds are based on frequencies (percentiles) estimated from a normalized index of the variable.

**Table 3**. Hazards represented in the system, including the variable representing the hazard, the threshold type, threshold and warning levels/categories.

| Hazard type        | Variable                             | Threshold type                             | Thresholds and warning levels/categories |
|--------------------|--------------------------------------|--------------------------------------------|------------------------------------------|
| Extreme rainfall   | Daily precipitation<br>(mm/day)      | Percentile / daily.<br>Constant over time. |                                          |
|                    |                                      |                                            | 99 <sup>th</sup> , Extreme rainfall      |
|                    |                                      |                                            | 95 <sup>th</sup> , Severe rainfall       |
|                    |                                      |                                            | 90 <sup>th</sup> , Moderate rainfall     |
| Flooding (fluvial) | Daily streamflow (m <sup>3</sup> /s) | Percentile / daily.<br>Constant over time  |                                          |
|                    |                                      |                                            | 99 <sup>th</sup> , Extreme flood         |
|                    |                                      |                                            | 95 <sup>th</sup> , Severe flood          |
|                    |                                      |                                            | 90 <sup>th</sup> , Moderate flood        |
| Flood (inundation) | Daily inundation (-)                 | Binary (presence)                          | Inundation present                       |

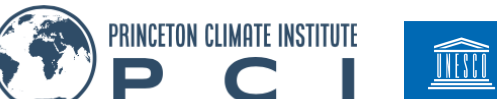

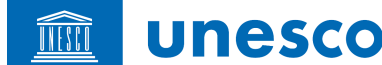

| Drought<br>(meteorological) | Daily precipitation<br>(mm/day)      | SPI value / daily.<br>Constant over time.               | Thresholds are approximately equivalent to the 1 <sup>st</sup> , 5 <sup>th</sup> and 10 <sup>th</sup> percentiles of the SPI distribution        |
|-----------------------------|--------------------------------------|---------------------------------------------------------|----------------------------------------------------------------------------------------------------|
|                             |                                      |                                                         | -2.33, Extreme drought                                                                                                    |
|                             |                                      |                                                         | -1.65, Severe drought                                                                                                    |
|                             |                                      |                                                         | -1.28, Moderate drought                                                                                                    |
| Drought (agricultural)      | Daily top 1m soil moisture<br>(mm)   | Standardized anomaly<br>/ daily. Constant over<br>time. | Thresholds are approximately equivalent to the 1 <sup>st</sup> , 5 <sup>th</sup> and 10 <sup>th</sup> percentiles of the SM anomaly distribution |
|                             |                                      |                                                         | -2.33, Extreme drought                                                                                                    |
|                             |                                      |                                                         | -1.65, Severe drought                                                                                                    |
|                             |                                      |                                                         | -1.28, Moderate drought                                                                                                    |
| Drought (hydrological)      | Daily streamflow (m <sup>3</sup> /s) | Percentile / daily.<br>Constant over time.              |                                                                                                    |
|                             |                                      |                                                         | 1 <sup>st</sup> , Extreme drought                                                                                                    |
|                             |                                      |                                                         | 5 <sup>th</sup> , Severe drought                                                                                                    |
|                             |                                      |                                                         | 10 <sup>th</sup> , Moderate drought                                                                                                    |

#### Representation of uncertainty

Uncertainty in the forecasts is inherent and an important aspect of early warning. The system represents uncertainty in the forecasts based on ensemble meteorological forecasts that are used to drive the hydrological model to provide an ensemble of forecasts of hydrological variables and derived flood and drought indices. Uncertainty is represented by the ensemble spread (5-95<sup>th</sup> and 25-75<sup>th</sup> percentile ranges) in the time series in the "*Current Conditions*" tab. For the information in the "*Current Warnings*", uncertainty information is not yet provided but will be integrated in a next system update.

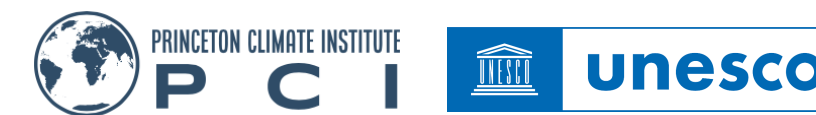

### 4. The "District Summary" tab

The current conditions and forecasts are also summarized in table form for the districts and river points. This provides information that can be used to quickly identify locations that are in, or are expected to transition to, hazard conditions.

#### The District Summary

- ⇒ Click on the "District Summary" sub-tab. The table shows a set of metrics averaged or accumulated over each district (see Table 4). The historic rainfall for the past 10 and 90 days is calculated from the historic data averaged over each district. The forecast rainfall for the next 9-days is calculated from the forecast ensemble mean and averaged over each district. The current area in drought is calculated from the most recent historic data as the area of each district for which the soil moisture index is below the 20<sup>th</sup> percentile. The 9-day forecast area in drought is represented by the ensemble mean and calculated for each district.
- ⇒ Click on the "*SM current drought area*" column title to sort the districts and highlight the districts with highest drought areas. The statistics are coded by color bars which give a quick visual indication of locations with higher or lower values.

|      |                 |                         |                         |                             | Se                             | earch:                          |
|------|-----------------|-------------------------|-------------------------|-----------------------------|--------------------------------|---------------------------------|
| ID 0 | District \$     | Rain past 90day<br>(mm) | Rain past 10day<br>(mm) | Rain forecast 10day<br>(mm) | SM current drought<br>area (%) | SM forecast drought<br>area (%) |
| 26   | Nyanga          | 1.21                    | 1.21                    | 20.01                       | 100.00                         | 22.45                           |
| 34   | Barue           | 2.09                    | 2.08                    | 16.09                       | 91.76                          | 6.36                            |
| 24   | Mutasa          | 1.74                    | 1.73                    | 18.15                       | 86.51                          | 3.08                            |
| 48   | Macossa         | 1.27                    | 1.25                    | 13.27                       | 84.68                          | 6.33                            |
| 49   | Manica          | 3.40                    | 3.37                    | 18.38                       | 69.98                          | 0.00                            |
| 56   | Vanduzi         | 3.72                    | 3.58                    | 14.25                       | 40.96                          | 0.00                            |
| 15   | Makoni          | 0.05                    | 0.05                    | 15.38                       | 30.00                          | 6.42                            |
| 27   | Rusape          | 0.01                    | 0.01                    | 15.57                       | 25.93                          | 0.00                            |
| 28   | Seke            | 0.03                    | 0.03                    | 16.98                       | 25.00                          | 40.00                           |
| 12   | Gweru Urban     | 0.00                    | 0.00                    |                             | 21.43                          |                                 |
| 17   | Marondera Urban | 0.00                    | 0.00                    | 17.40                       | 14 <mark>.75</mark>            | 42.86                           |
| 21   | Murehwa         | 0.00                    | 0.00                    | 18.31                       | 14 <mark>.52</mark>            | 40.00                           |
| 41   | Gorongosa       | 3.33                    | 3.04                    | 12,88                       | 11.78                          | 0.38                            |
| 50   | Maringue        | 2.32                    | 2.16                    | 12.19                       | 9.0 <mark>9</mark>             | 29.41                           |
| 43   | Inhassoro       | 0.34                    | 0.15                    |                             | 7.72                           |                                 |
| 36   | Cheringoma      | 2.23                    | 1.95                    | 13.24                       | 6.47                           | 16 <mark>.28</mark>             |
| 46   | Machanga        | 4.78                    | 1,23                    |                             | 6.28                           |                                 |
| 11   | Gweru           | 0.01                    | 0.01                    |                             | 4.38                           |                                 |
| 20   | Mberengwa       | 0.26                    | 0.26                    |                             | 4.33                           |                                 |
| 51   | Massangena      | 1.80                    | 1 27                    |                             | 4.00                           |                                 |

- ⇒ Click on other column titles to sort other variables. For example, you can show the districts that have had the most rain over the past 90 or 10 days, or which are expected to receive the most rain in the next 9 days.
- ⇒ Start typing a district name in the "Search" box in the top right corner to filter the districts to just those of interest.

Table 4: The statistics provided in the "District Summary" sub-tab

| Statistic        | Description                                       | Units |
|------------------|---------------------------------------------------|-------|
| Rain past 90-day | Area average total rainfall over the past 90 days | mm    |

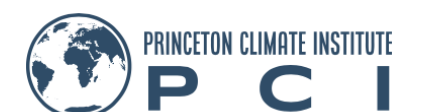

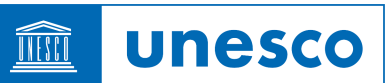

| Rain past 10-day           | Area average total rainfall over the past 10 days                                                                                                    | mm |
|----------------------------|----------------------------------------------------------------------------------------------------|----|
| Rain fcst 9-day            | Area average total rainfall forecast over the next 9 days                                                                                                    | mm |
| SM current drought<br>area | Area in drought for the current day as indicated by the soil moisture index being below the 20th percentile                                                        | %  |
| SM fcst drought<br>area    | Area in drought for the forecast period (maximum value of the ensemble mean) as indicated by the soil moisture index being below the 20 <sup>th</sup> percentiles. | %  |

- $\Rightarrow$  Now click on the "*River points summary*" sub-tab. The river point table shows the current streamflow for each river gauging point and its equivalent percentile, as well as the 9-day forecast, again as represented by the ensemble mean (Table 5).
- $\Rightarrow$  Click on the table column titles to sort, and identify locations where flows are currently higher or lower than normal or expected to be over the forecast period.

| Statistic           | Description                                                                                                    | Units               |
|---------------------|----------------------------------------------------------------------------------------------------|---------------------|
| Current flow        | Current streamflow                                                                                                    | m <sup>3</sup> /sec |
| Current pctl        | Percentile of the current streamflow, relative to the long-term climatology                                                               | %                   |
| Fcst 7-day max flow | Forecast streamflow. This is based on the maximum of the forecast ensemble mean.                                                          | m <sup>3</sup> /sec |
| Fcst 7-day max pctl | Percentile of the forecast streamflow, relative to the long-term climatology. This is based on the maximum of the forecast ensemble mean. | %                   |

Table 5: Streamflow statistics provided in the "River Points Summary" sub-tab

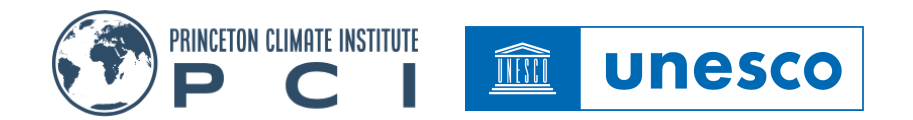

## 5. The "About" Tab

The "About" tab gives an overview of the system and its background, including the methods and datasets, and some detail on how it is run operationally. Some details of the operational monitoring and forecasts are given, including of the latest update, forecast statistics, and forecast status, and when the next update and forecast is expected. The "Help" section gives an overview of the functionality and how to navigate the system, and a list of variables, indices and their attributes.

| BuPuSa Basins Flood and Drought Monitor Curre | ant Conditions Current Warnings District St                                                                                                    | ummary About                                                         |                                                                                                    |                                                     |                                                    |  |
|-----------------------------------------------|----------------------------------------------------------------------------------------------------|----------------------------------------------------------------------|----------------------------------------------------------------------------------------------------|-----------------------------------------------------|----------------------------------------------------|--|
| Last update                                   |                                                                                                    | University of<br>Southampt                                           | on                                                                                                    |                                                     |                                                    |  |
| Date: 02 August, 2024                         | About                                                                                                    |                                                                      |                                                                                                    |                                                     |                                                    |  |
| Latest short-term forecast                    | The BuPuSa Basins Flood and Drought Monit                                                                                                    | or is an operational system for e                                    | arly warning of flood and drought conditions across the                                                          | country. It has been d                              | eveloped by Princeton                              |  |
| Number of ensembles: 20                       | and US Army Corps of Engineers. The system                                                                                                    | rensity of Southampton and Print<br>is based on a set of ground, si  | ceron University, with funding support from UNESCO in<br>atellite and modeled datasets, which are combined to p  | rergovernmental Hydro<br>rovide a consistent pic    | togy Programme (IHP)                               |  |
| Forecast length: 10 days                      | conditions close to real-time, as well as foreca                                                                                                    | ists out to 9-days for floods.                                       |                                                                                                    |                                                     |                                                    |  |
| Forecast start: 03 August, 2024               | The system is operational and is updated ever                                                                                                    | y day, about 6-12 hours behind                                       | real-time. It runs a hydrological model at 30m resolution                                                        | n that is forced by a h                             | /brid reanalysis-satellite                         |  |
| Forecast end: 11 August, 2024                 | dataset of precipitation and temperature. The<br>The model outputs are used to calculate food                                                                                                    | model runoff is routed through a<br>l and drought indices, which are | vector river model to produce estimates of streamflow a<br>also updated every day. Every day an ensemble of sho  | at 1000's of river react<br>art-term forecasts is m | nes across the domain.<br>ade of precipitation and |  |
| Forecast complete: 02 August, 2024            | temperature, which are used to drive the hydro                                                                                                    | ological model out to 9 days into                                    | the future. Currently the system uses the GEFS foreca                                                            | ist system to produce                               | the precipitation and                              |  |
| Processing errors: None                       | temperature forecasts, and has 21 ensemble<br>the weather forecast model. The bydrological                                                                                                    | members. The precipitation and<br>model outputs are used to calcu    | temperature data are downscaled to 5km resolution an<br>late forecasts of flood and drought indices and other st | tatistics such as proha                             | move any biases from<br>bits of food. The          |  |
| Transfer errors: None                         | forecast ensemble is represented by the mean                                                                                                    | n and some other statistics of its                                   | distribution such as the 5th and 95th percentile.                                                                | anoreo ouerras proce                                | Diny of nood. The                                  |  |
| Expected next forecast: 04 August, 2024       | Help                                                                                                    |                                                                      |                                                                                                    |                                                     |                                                    |  |
|                                               | The main tab of the BURUSA-FDM provides visualization and access to the data of the monitor. The top bit shows the name of the system and a menu with a series of tabs. The tabs provide access to the different parts of the BUPUSA-FDM. This includes tabs for current conditions, short-term forecasts, help, etc. |                                                                      |                                                                                                    |                                                     |                                                    |  |
|                                               | Current Conditions - This tab shows a summ                                                                                                    | ary of current conditions and the                                    | latest forecast.                                                                                                 |                                                     |                                                    |  |
|                                               | Current Warnings – This tab shows a summar                                                                                                    | y of current warnings for the new                                    | t 9 days of the forecast.                                                                                        |                                                     |                                                    |  |
|                                               | District Summary - This analysis tab shows de<br>streamflow at a series of points of interest.                                                                                                    | stailed information on current and                                   | d short-term (9-day) forecast conditions, with a focus or                                                        | n hydrological variable:                            | s at district scale, and                           |  |
|                                               | About/help – this provides background inform                                                                                                    | ation about the BUPUSA-FDM,                                          | as well as help information on the system and its variou                                                         | s functions.                                        |                                                    |  |
|                                               | The following varibales and indices are include                                                                                                    | d in the system:                                                     |                                                                                                    |                                                     |                                                    |  |
|                                               | Variable                                                                                                    | Data Source                                                          | Туре                                                                                                    | Spatial resolution                                  | Temporal resolution                                |  |
|                                               | Precipitation (P)                                                                                                    | PGF satellite-model-gauge<br>dataset                                 | Meteorological                                                                                                   | 1km grid                                            | daily                                              |  |
|                                               | Runoff (R)                                                                                                    | Hydroblocks hydrological<br>model                                    | Hydrological                                                                                                    | 1km grid                                            | daily                                              |  |
|                                               | Evaporation (ET)                                                                                                    | Hydroblocks hydrological<br>model                                    | Hydrological                                                                                                    | 1km grid                                            | daily                                              |  |
|                                               | Soil moisture (SM)                                                                                                    | Hydroblocks hydrological<br>model                                    | Hydrological                                                                                                    | 1km grid                                            | daily                                              |  |
|                                               | Streamflow (Q)                                                                                                    | RAPID river routing model                                            | Hydrological                                                                                                    | River reach                                         | daily                                              |  |

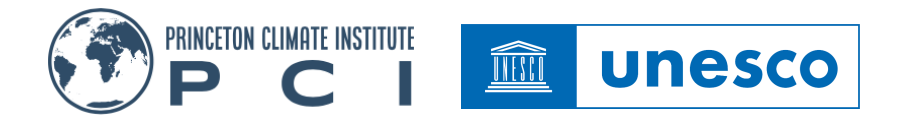

### **Congratulations!**

You have now completed the BUPUSA-FDM user-guide. We hope that this has given you a useful overview of the wide range of features for data exploration, visualization, and download that the BUPUSA-FDM has to offer. If you have any questions or comments that you would like to give about the contents of this guide or the BUPUSA-FDM interface and its data, please use the email address on the front page, and we will try to address any questions or concerns that you may have. Thanks!

### About PCI

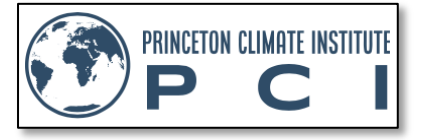

PCI is a non-profit organization that carries out fundamental research to understand how the water cycle is changing with climate and how these changes manifest in water risks such as floods and droughts. We translate this research into applications

to understand how these changes impact on water resources, agriculture, power generation, land use and the environment. Please visit <u>http://www.princetonclimateinstitute.org/</u> for more information and how to get involved.

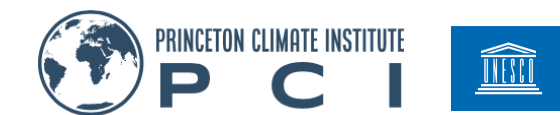

## Appendix

**Table A1**: Locations of the 46 selected river points in the BuPuSa basin, which are also river gauging points in the GRDC river discharge database.

|    | Station                            | GRDC ID | Latitude | Longitud | e River     |  |
|----|------------------------------------|---------|----------|----------|-------------|--|
| 1  | ESTAQUINHA (58415088)              | 1894200 | -19.958  | 34.167   | BUZI RIO    |  |
| 2  | BUE-MARIA (58414066)               | 1894400 | -19.025  | 34.180   | PUNGWE      |  |
| 3  | E.N.102 (58414065)                 | 1894401 | -18.558  | 33.250   | PUNGWE      |  |
| 4  | VILLAFRANCA DO SAVE                | 1895500 | -21.100  | 34.680   | SAVE RIO    |  |
| 5  | JUNGULO (58421047)                 | 1895501 | -21.142  | 34.533   | SAVE RIO    |  |
| 6  | NYARUWA FLUME + G/W (63415007)     | 1494100 | -19.850  | 32.800   | NYAHODI     |  |
| 7  | HOBOKEN G/W (63415010)             | 1494110 | -19.833  | 32.783   | ZONUE       |  |
| 8  | NYANYADZI DAM U/S (63422320)       | 1494120 | -19.767  | 32.667   | NYANYADZI   |  |
| 9  | SHINJA NYANYADZI G/W (63422326)    | 1494130 | -19.733  | 32.617   | SHINJA      |  |
| 10 | STAPLEFORD G/W (63414001)          | 1494200 | -18.667  | 32.850   | МАРОРО      |  |
| 11 | SOUTHDOWN L/F NOTCH (63415016)     | 1494300 | -20.267  | 32.833   | CHIPUDZANA  |  |
| 12 | YPRES (63415018)                   | 1494310 | -20.267  | 32.667   | BUZI RIO    |  |
| 13 | BANGAZAAN G/W (63415015)           | 1494311 | -20.217  | 32.600   | BUZI RIO    |  |
| 14 | PUNGWE CAUSEWAY G/W (63414014)     | 1494400 | -18.400  | 32.783   | PUNGWE      |  |
| 15 | SAVE GORGE C/S (63422143)          | 1495100 | -21.183  | 32.283   | SAVE RIO    |  |
| 16 | BELINGWE ROAD                      | 1495150 | -20.370  | 30.900   | NGEZI       |  |
| 17 | INGESI FLUMES                      | 1495160 | -20.620  | 30.450   | RUNDE       |  |
| 18 | RUNDE U/S INGESI FLUMES (63423133) | 1495165 | -20.617  | 30.450   | RUNDE       |  |
| 19 | AUSTRAL DAM SPILLWAY               | 1495170 | -20.130  | 30.450   | TOKWE       |  |
| 20 | MUSHWE FLUMES                      | 1495180 | -19.950  | 30.470   | SHASHE      |  |
| 21 | RIETFONTEIN G/W (63423142)         | 1495190 | -19.883  | 29.950   | UMTEBEKWA   |  |
| 22 | IMPALULI G/W (63423193)            | 1495195 | -19.783  | 29.917   | IMPALI      |  |
| 23 | TOKWE CONFLUENCE U/S C/S           | 1495200 | -21.170  | 31.200   | RUNDE       |  |
| 24 | LUNDI CONFLUENCE U/S C/S           | 1495220 | -21.130  | 31.270   | TOKWE       |  |
| 25 | KYLE DAM U/S G/W (63423344)        | 1495230 | -21.167  | 31.133   | BEVUMI      |  |
| 26 | TOKWE CONFLUENCE D/S C/S           | 1495240 | -21.130  | 31.270   | RUNDE       |  |
| 27 | BANGALA DAM D/S FLUMES             | 1495280 | -20.750  | 31.230   | MUTIRIKWI   |  |
| 28 | WATERWORKS WEIR                    | 1495290 | -20.050  | 30.850   | SHAGASHI    |  |
| 29 | KYLE DAM U/S G/W (63423369)        | 1495291 | -20.117  | 30.867   | SHAGASHI    |  |
| 30 | MAKAHOLI DAM U/S FLUME (63423353)  | 1495292 | -19.817  | 30.733   | SHAGASHI    |  |
| 31 | KYLE DAM U/S G/W (63423354)        | 1495295 | -20.100  | 30.900   | UMPOPINYANI |  |
| 32 | KYLE DAM U/S FLUME                 | 1495300 | -20.080  | 31.070   | MUTIRIKWI   |  |
| 33 | KYLE DAM U/S G/W (63423348)        | 1495310 | -20.100  | 31.083   | MSALI       |  |
| 34 | KYLE DAM U/S G/W (63423349)        | 1495320 | -20.117  | 31.017   | POPOTEKE    |  |
|    |                                    |         |          |          |             |  |

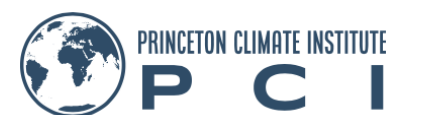

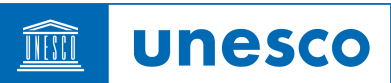

| 35 | KYLE DAM U/S G/W (63423345)            | 1495330 | -20.083 | 31.067 | MUTIRIKWI |
|----|----------------------------------------|---------|---------|--------|-----------|
| 36 | R/B CANAL PICK UP WEIR                 | 1495350 | -20.920 | 31.630 | CHIREDZI  |
| 37 | MANJIRENJI DAM U/S (63423208)          | 1495351 | -20.483 | 31.533 | CHIREDZI  |
| 38 | ROSWA TURGWE FLUME (63422114)          | 1495360 | -20.167 | 31.600 | ROSWA     |
| 39 | SIVUMBA FLUME (63423551)               | 1495370 | -20.567 | 30.283 | NGEZI     |
| 40 | MBERENGWA ROAD BRIDGE (63423528)       | 1495371 | -20.367 | 29.900 | NGEZI     |
| 41 | CONDO D/S G/W (63422121)               | 1495700 | -19.217 | 32.017 | SAVE RIO  |
| 42 | CONDO U/S G/W (63422219)               | 1495720 | -18.917 | 31.950 | MACHEKE   |
| 43 | ODZI BRIDGE CONTROL SECTION (63422361) | 1495800 | -18.917 | 32.417 | ODZI      |
| 44 | ODZI GORGE G/W (63422330)              | 1495801 | -19.767 | 32.400 | ODZI      |
| 45 | ODZI FALLS FLUME (63422362)            | 1495802 | -18.883 | 32.433 | ODZI      |
| 46 | PREMIER ESTATE                         | 1495830 | -18.920 | 32.550 | UMTALI    |